# List of documents and procedure for Approval for DG Set Installation: -

### **Document Checklist: -**

1) Document Checklist for "Generating Set Plan Approval"

| Sr.No. | Documents Required For Generating Set Plan Approval |
|--------|-----------------------------------------------------|
| 1      | Plan Copies                                         |
| 2      | Single Line Diagram (SLD)                           |
| 3      | Electricity Bill Copies                             |

#### 2) Document Checklist for "Generating Set Energisation"

| Sr.No. | Documents required for Generating Set Energisation                       |
|--------|--------------------------------------------------------------------------|
| 1      | Insulation Resistance Test Report                                        |
| 2      | Earth Resistance Test Report                                             |
| 3      | Engine / Alternator Turbine, Exciter Test Reports                        |
| 4      | CT, PT and Energy Meter Manufacturers test report                        |
| 5      | Manufacturers Routine test Certificate for each equipment and Cables     |
| 6      | Exciter, AVR test report if applicable                                   |
| 7      | List of equipment offered for Inspection: Make, Sr.No., KW/KVA, Quantity |
| 8      | Copy of Contractor and Supervisor Licence                                |

### 3) Document Checklist for "Generating Set Registration"

| Sr.No. | Documents required Generating Set Registration                                       |
|--------|--------------------------------------------------------------------------------------|
| 1      | Electrical Inspector Charging Permission.                                            |
| 2      | District Industry Centre Certificate/ Ministry of Commerce & Industry<br>Certificate |
| 3      | Electricity Bill Copies                                                              |

# **Procedures:**

| Step 1 | Use https://aaplesarkar.mahaonline.gov.in website to apply for DG Set Plan Approval Online Application |
|--------|----------------------------------------------------------------------------------------------------|
| Step 2 | For new user Register yourself to Aaplesarkar Portal                                                   |
| Step 3 | Already registered user can Login by their Login ID & Password.                                        |
| Step 4 | Select Department: Industries, Energy & Labour Department                                              |
| Step 5 | Select Sub Department: Energy Department                                                               |
| Step 6 | Select Service: Generating Set Plan Approval                                                           |
| Step 7 | Fill form for Generating Set Plan Approval and Submit                                                  |
| Stop 9 | Make Payment (Applicant must pay a one-time portal fee.                                                |
| Step 6 | Department does not impose any fee for the above service)                                              |
| Sten 9 | Applicant can check Status of application (for Document pending,                                       |
|        | Approval, Rejection and Appeal) on Aaplesarkar Portal                                                  |

1) Procedure for "Generating Set Plan Approval"

2) Procedure for "Generating Set Energisation"

| Step 1 | Use https://aaplesarkar.mahaonline.gov.in website to apply for DG Set Energisation online Application                     |
|--------|----------------------------------------------------------------------------------------------------|
| Step 2 | For new user Register yourself to Aaplesarkar Portal                                                                      |
| Step 3 | Already registered user can Login by their Login ID & Password.                                                           |
| Step 4 | Select Department: Industries, Energy & Labour Department                                                                 |
| Step 5 | Select Sub Department: Energy Department                                                                                  |
| Step 6 | Select Service: Generating Set Energisation                                                                               |
| Step 7 | Fill form for Generating Set Energisation and Submit                                                                      |
| Step 8 | Make Payment (Applicant must pay a one-time portal fee.<br>Department does not impose any fee for the above service)      |
| Step 9 | Applicant can check Status of application (for Document pending,<br>Approval, Rejection and Appeal) on Aaplesarkar Portal |

3) Procedure for "Generating Set Registration"

| Step 1 | Use https://aaplesarkar.mahaonline.gov.in website to apply for DG<br>Set Registration online Application |
|--------|----------------------------------------------------------------------------------------------------|
| Step 2 | For new user Register yourself to Aaplesarkar Portal                                                     |
| Step 3 | Already registered user can Login by their Login ID & Password.                                          |
| Step 4 | Select Department: Industries, Energy & Labour Department                                                |
| Step 5 | Select Sub Department: Energy Department                                                                 |
| Step 6 | Select Service: Generating Set Registration.                                                             |
| Step 7 | Fill form "A" for Generating Set Registration and Submit                                                 |
| Stop 9 | Make Payment (Applicant must pay a one-time portal fee.                                                  |
| Step 8 | Department does not impose any fee for the above service)                                                |
| Stop 9 | Applicant can check Status of application (for Document pending,                                         |
| Step 3 | Approval, Rejection and Appeal) on Aaplesarkar Portal                                                    |